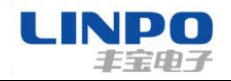

# RS485 转以太网/WiFi/光纤三合一串口服务器 FB-KT700 用户手册

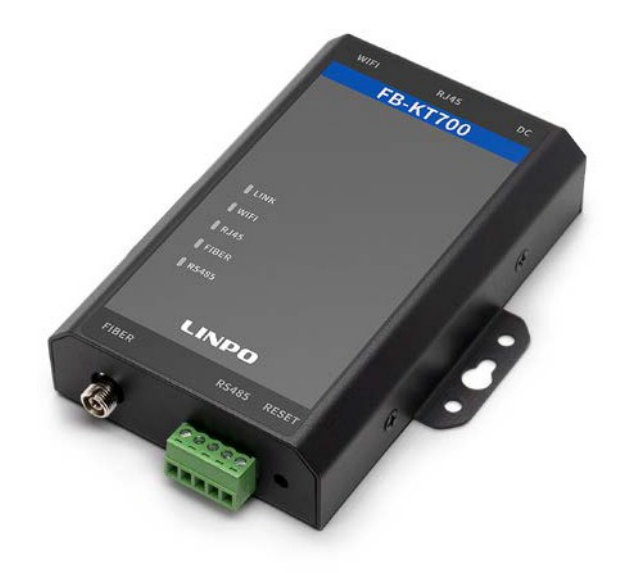

# **FB-KT700**

## 上海丰宝电子信息科技有限公司

www.linposh.com.cn

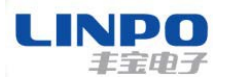

### 版本信息说明

| 版本型号说明 |               |                         |  |
|--------|---------------|-------------------------|--|
| 版本     | 修改时间          | 修改内容                    |  |
| Rev.1  | 2018年 04月 12日 | 创建原始文档                  |  |
| Rev.2  | 2019年 09月 20日 | 增加了 Modbus TCP 转换<br>功能 |  |

#### ♦所有权信息

未经版权所有者同意,不得将本文档的全部或者部分以纸面或者电子文档的形 式重新发布。

本文档只用于辅助读者使用产品,上海丰宝电子信息科技有限公司不对使用 该文档中的信息而引起的损失或者错误负责。本文档描述的产品和文本正在不断 地开发和完善中。上海丰宝电子信息科技有限公司有权利在未通知用户的情况下修 改本文档。

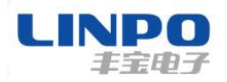

目录

| 1 | 产品  | 品概述.  |                                  |
|---|-----|-------|----------------------------------|
|   | 1.1 | 概述.   |                                  |
|   | 1.2 | 产品参   | 豪数                               |
|   | 1.3 | 主要应   | 立用领域7                            |
| 2 | 硬作  | ⊧介绍.  |                                  |
|   | 2.1 | 接口定   | 宦义8                              |
|   | 2.2 | RS485 | 5 接口说明                           |
|   | 2.3 | RJ45  | 接口说明10                           |
|   | 2.4 | 机械尺   | マサ 10                            |
| 3 | 功能  | と描述.  |                                  |
|   | 3.1 | 透明伺   | 专输功能 11                          |
|   |     | 3.1.1 | 基于 ap 模式下的透明传输功能11               |
|   |     | 3.1.2 | 基于 sta 的透明传输功能13                 |
|   |     | 3.1.3 | 基于以太网的透明传输功能14                   |
|   |     | 3.1.4 | 基于光纤的透明传输功能15                    |
|   | 3.2 | Modb  | us 功能17                          |
|   |     | 3.2.1 | 基于 ap 模式的 RTU 转 Modbus TCP 功能 17 |
|   |     | 3.2.2 | 基于 sta 模式的 RTU 转 Modbus TCP 功能   |
|   |     | 3.2.3 | 基于以太网的 RTU 转 Modbus TCP 功能       |
|   |     | 3.2.4 | 基于光纤的 RTU 转 Modbus TCP 功能        |
|   |     | 3.2.5 | 基于以太网的 Modbus TCP 转 RTU 功能       |
|   |     | 3.2.6 | 基于光纤的 Modbus TCP 转 RTU 功能 27     |
|   | 3.3 | 手机    | <b>APP 采集 PLC 数据应用案例 28</b>      |
| 4 | 售卮  | f服务及  | 及技术支持                            |

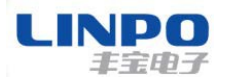

## 1 产品概述

#### 1.1 概述

FB-KT700 串口服务器提供了一种 RS485 和 TCP/IP 之间协议转换的产品,满 足工业产品串口到以太网、光纤、WIFI 三种数据传输通道的解决方案,本产品集成 了 MAC 等以太网硬件协议,集成了 TCP/IP 协议栈、10/100M 以太网收发器、FC 光纤接口、高速串口、RS485 等丰富的硬件接口,并且基于 uCos 操作系统,产品包 含了 web 网页,可以方便的配置、监控和调试。硬件接口满足国标要求,可抗各种 电磁和变频干扰,ESD 方面支持空气放电±20KV,接触放电±8KV。

FB-KT700 多功能串口服务器采用高集成的硬件,已为工业应用、智慧电网、个人健康医疗类应用作了优化,仅仅增加一个 FB-KT700 产品能够满足设备数据监控以及传输的需求。

FB-KT700 串口服务器尺寸 120mm x 76mm x 27mm。

#### 1.2 产品参数

| 分类            | 参数         |  |        |  |
|---------------|------------|--|--------|--|
| 系统信息          | 系统信息       |  |        |  |
| 处理器/主频        | ARM/72MHz  |  |        |  |
| Flash         | 512k       |  |        |  |
| 操作系统          | uCos       |  |        |  |
| 光纤接口          |            |  |        |  |
| 子型号           | 发送         |  | 接收     |  |
| FB-KT700(A 端) | 1310nm     |  | 1550nm |  |
| FB-KT740(B 端) | 1550nm     |  | 1310nm |  |
| 传输距离          | 20Km 光通讯接口 |  | FC     |  |
| 以太网接口         |            |  |        |  |

第 4 页 共 30 页

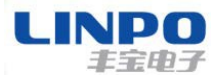

| 端口    | 1 RJ45                                                 |  |
|-------|--------------------------------------------------------|--|
| 接口标准  | 10/100M Base-T 自动协商                                    |  |
| 保护    | 电源防接反<br>静电: 8KV 接触放电, 20KV 空气放电<br>浪涌: 差模 4KV, 共模 6KV |  |
| 网络变压器 | 集成                                                     |  |
| 网络协议  | IP, TCP, UDP, DHCP, DNS, Modbus TCP                    |  |
| 无线接口  |                                                        |  |
| 无线标准  | 802.11 b/g                                             |  |
| 频率范围  | 2. 412GHz-2. 484GHz                                    |  |
| 网络模式  | STA/AP                                                 |  |
| 安全类型  | WEP/WPAPSK/WPA2PSK                                     |  |
| 加密    | WEP64/WEP128/AES                                       |  |
| 发射功率  | 802.11b:+20dBm(Max)<br>802.11g:+18dBm(Max)             |  |
| 接收灵敏度 | 802.11b:-91dBm<br>802.11g:-85dBm                       |  |
| 天线    | 内置: 3dBi                                               |  |
| 串口    |                                                        |  |
| 端口数   | 2 RS485                                                |  |
| 接口标准  | RS485: 5.08mm 接线端子                                     |  |

第 5 页 共 30 页

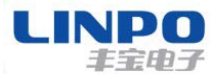

| 数据位  | 8, 7, 6                               |  |
|------|---------------------------------------|--|
| 停止位  | 1, 2                                  |  |
| 校验位  | None, Even, Odd                       |  |
| 波特率  | TTL: 2400 bps <sup>~</sup> 460800 bps |  |
| 流控   | 无流控                                   |  |
| 软件   |                                       |  |
| 网页配置 | Http 网页配置                             |  |
| 配置方式 | Web 网页                                |  |
| 固件升级 | 网页                                    |  |
| 基本参数 |                                       |  |
| 尺寸   | 120mm x 76mm x 27mm                   |  |
| 工作温度 | $-40~~85^\circ$ C                     |  |
| 保存环境 | -45 ~ 105°C, 5 ~ 95% RH(无凝水)          |  |
| 输入电压 | 5~36VDC                               |  |
| 工作电流 | ~200mA                                |  |
| 功耗   | <700mW                                |  |

Table1. FB-KT700 产品技术参数

第6页 共30页

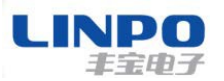

## 1.3主要应用领域

FB-KT700 串口服务器把串口设备连接到因特网,符合 TCP/IP 协议传输串口数据

- 远程设备监控
- 生产资产追踪和监控
- 安防领域
- 工业传感器和控制器
- 健康医疗设备
- ATM 设备
- 数据采集设备
- UPS 电源管理设备
- 电信设备

## 2 硬件介绍

FB-KT700 多功能串口服务器是串口设备联网功能的完整解决方案,这个功能 强大的产品支持 10/100M 以太网自适应、FC 光纤、WiFi,支持完整的 TCP/IP 协议栈。

通过以太网或者光纤及 WiFi 连接 FB-KT700 串口服务器进行数据传输,使得 产品整合非常容易,本产品符合 EMC Class B 安全等级,可以通过各个国家相关 的认证测试。

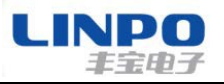

## 2.1 接口定义

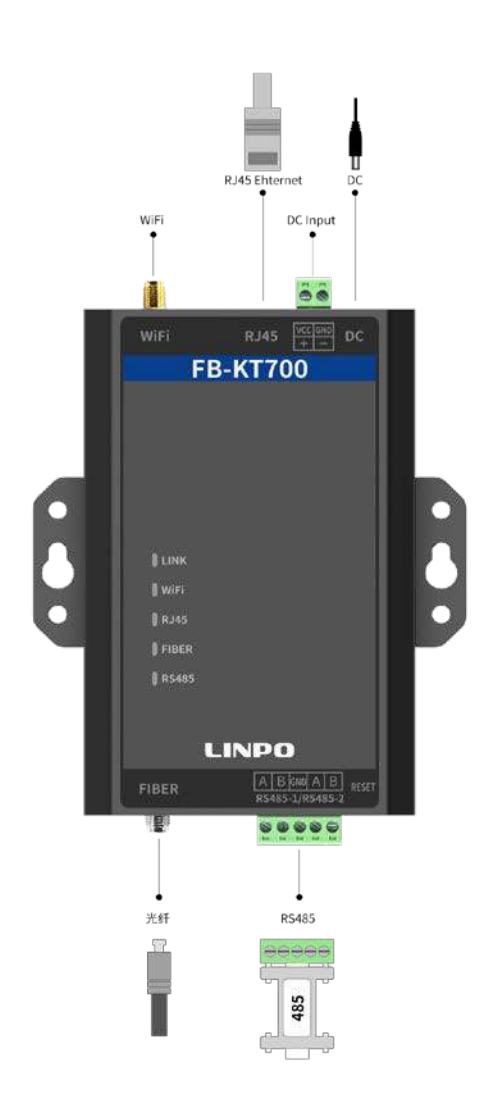

Image 1. FB-KT700 正面照

| 功能      | 名称       | 描述                      |
|---------|----------|-------------------------|
| 外部接口    | RJ45 网口  | 10/100M 自适应 Ethernet 网口 |
|         | FC 光纤    | 单模光纤                    |
|         | RS485    | RS485-1 串口,RS485-2 串口   |
|         | DC input | 直流 5-36V 输入             |
| LED 指示灯 | Link     | 系统指示灯                   |

第 8 页 共 30 页

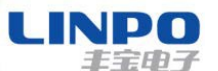

|    |       | 快闪:有终端连接  |
|----|-------|-----------|
|    |       | 慢闪:无连接    |
|    | WIFI  | 无线连接指示灯   |
|    |       | 快闪:有数据收发  |
|    |       | 慢闪:无数据    |
|    | RJ45  | 以太网连接指示灯  |
|    |       | 快闪:有数据收发  |
|    |       | 慢闪:无数据    |
|    | FIBER | 光纤连接指示    |
|    |       | 快闪:有数据收发  |
|    |       | 慢闪:无数据    |
|    | RS485 | 串口数据收发指示灯 |
|    |       | 快闪:有数据收发  |
|    |       | 慢闪:无数据    |
| 按键 | RESET | 恢复出厂值     |

Table2 FB-KT700 接口定义

## 2.2 RS485 接口说明

RS485 有引出线分别是 A(data+)和 B(data-), 和设备 RS485 连接时 A(+)接 A(+), B(-)接 B(-)。

本产品可以带 32 个终端 RS485 设备,特殊型号可以带 255 个终端 RS485 设备。最长通信距离 1200 米。RS485 终端电阻为 120 欧姆,一般在超过 300 米的布线的时候才有必须使用终端电阻。注意布线时,A+和 B-必 须是一对铰在一起的双 绞线,以减少信号干扰。

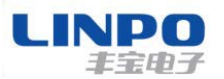

## 2.3 RJ45 接口说明

本设备网口是 10M/100M 自适应的, 网口定义如下

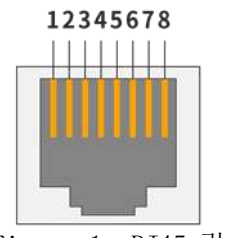

Figure 1. RJ45 引脚

| 引脚序号 | 名称      | 描述             |
|------|---------|----------------|
| 1    | TX+     | Transfer Data+ |
| 2    | TX-     | Transfer Data- |
| 3    | RX+     | Receive Data+  |
| 4    | PHY-VCC | 变压器抽头电压        |
| 5    | PHY-VCC | 变压器抽头电压        |
| 6    | RX-     | Receive Data-  |
| 7    | N.C.    | None Connect   |
| 8    | N.C.    | None Connect   |

Table3 RJ45 接口

## 2.4 机械尺寸

FB-KT700 串口服务器的尺寸如下定义(单位: mm)。

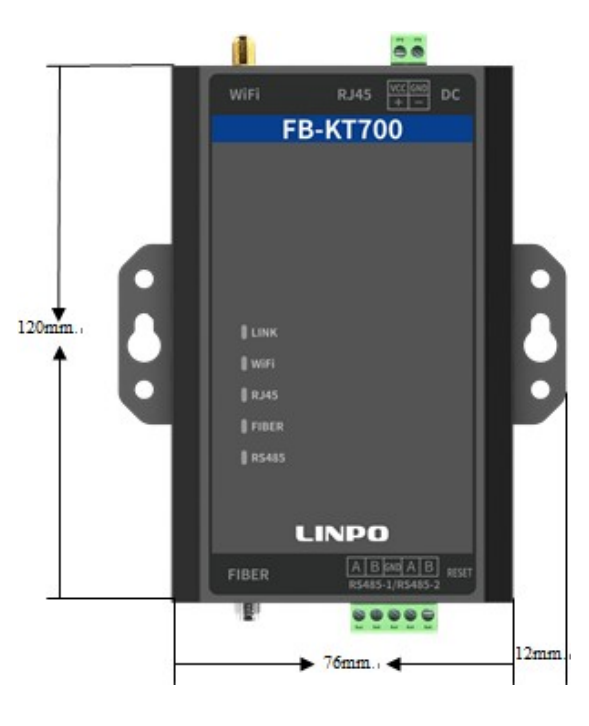

第 10页 共 30页

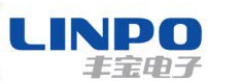

## 3 功能描述

FB-KT700 的串口参数默认为波特率: 9600,数据位 8,停止位 1 位,校验:无。 后面连接的 PLC 的串口参数默认跟 FB-KT700 一致,实际应用中按照自己的 PLC 的波特率来,通过 web 网页配置 FB-KT700 的串口参数跟 PLC 一致。

## 3.1 透明传输功能

透明传输指不管传的是什么数据,所采用的设备只是起一个通道作用,把要传输的数据完好的传到对方。

## 3.1.1 基于 ap 模式下的透明传输功能

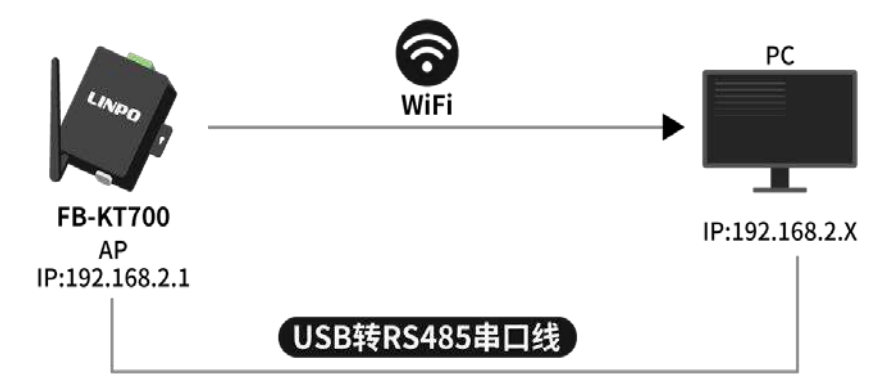

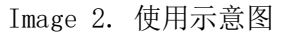

- I. 上电后,测试电脑连接 WIFI 名称为 SimpleWIFI\_XXXX(XXXX 是设备 mac 地址后 四位)的 WiFi, RS485 串口通过 USB 转 RS485 线跟电脑 USB 接口连接,测试电脑 的 WiFi 地址改为 192.168.2.X(除 192.168.2.1,此 IP 地址为 FB-KT700 设备)。
- II. 浏览器输入地址 192.168.2.1 进入 web 界面【基本设置】设置通信参数,通讯模式:WiFi,通讯协议:TCP,其余参数默认,确认参数无误,点击【Submit】按钮,再点击【高级设置】里面点击【Reboot】按钮,设备重启参数生效。

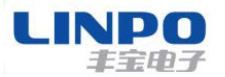

#### 基本设置:

|            | 当前参数            | 设置参数                          |
|------------|-----------------|-------------------------------|
| 波特率:       | 9600bits/second | 9600 <b>v</b> bits/S          |
| 数据位:       | 8bits/character | 8 ✔ bits/character            |
| 校验         | None            | None 🗸                        |
| 停止位:       | 1bit(s)         | <b>1 →</b> bit(s)             |
| 通讯模式       | RJ45            | WiFi 🖌                        |
| 本地端口号:     | 502             | 502 (范围 <100, 65535> 或者0代表随机) |
| 远程端口号:     | 6000            | 6000                          |
| C/S 模式:    | Server          | Server V                      |
| 通讯协议:      | ModbusTCP       | TCP V                         |
| 服务器地址      | N/A             | 192.168.2.16 域名或IP            |
| Tcp服务器超时   | 300秒            | 300 seconds                   |
| Tcp重新连接时间: | N/A秒            | 5 秒                           |
|            |                 | Submit                        |
|            |                 |                               |
|            |                 |                               |
| 系统重启       |                 |                               |
|            | 系统重启:           | Reboot                        |

本页面是对服务器基本参数进行设置.在确认参数无误后,请点击下面的submit按钮。

III. 电脑端打开 TCP&UDP 测试工具,创建连接,目标 IP:192.168.2.1,端口号 502, 点击连接,打开串口调试助手,选择对应对应串口号(电脑的设备管理查看), 这里是 COM4,分别在网络的和串口端发送区互发数据,测试数据收发。

| <ul> <li>▲ 地用户和组</li> <li>④ 性能</li> <li>▲ 資 端口 (COM</li> <li>● 世 USB Ser</li> <li>● 世 计算机</li> </ul> | 和 LPT)<br>rial Port (COM4)                                                                                                    |
|----------------------------------------------------------------------------------------------------|----------------------------------------------------------------------------------------------------|
| i】È SSCOM3.2 (作者:聂小猛(丁丁), 主页http://www.mcu51.com, Email: mc □ □                                      | □ TCP8UDP测试工具 - [192168.21:502]           操作(2) 查看(2) 参口(20) 帮助(3)           此程序无法显示网页                                                                                                    |
| 打开文性     文件名     发送文件     保存窗口     清除窗口     Hard Rad Rad Rad Rad Rad Rad Rad Rad Rad Ra              | ● 創建編集       ● 創建編集集       ● 自動振荡着       ● ②       ● 注理       ● ②       ● ②       ● ②       ● ③       ● ③       ● ③       ● ③       ● ③       ● ③       ● ③       ● ③       ● ③       ● ③       ● ③       ● ③       ● ③       ● ③       ● ③       ● ③       ● ③       ● ③       ● ③       ● ③       ● ③       ● ③       ● ③       ● ③       ● ③       ● ③       ● ③       ● ③       ● ③       ● ③       ● ③       ● ③       ● ③       ● ③       ● ③       ● ③       ● ③       ● ③       ● ③       ● ③       ● ③       ● ③       ● ③       ● ③       ● ③       ● ③       ●       ●       ●       ●       ●       ●       ●       ●       ●       ●       ●       ●       ●       ●       ●       ●       ●       ●       ●       ●       ●       ●       ●       ●       ●       ●       ●       ●       ●       ●       ●       ●       ●       ●       ●       ●       ●       ●       ●       ●       ●       ●       ●       ●       ●       ●       ●       ●       ●       ●       ●       ●       ●       ●       ●       ●       ●       ● |

第 12页 共 30页

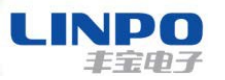

## 3.1.2 基于 sta 的透明传输功能

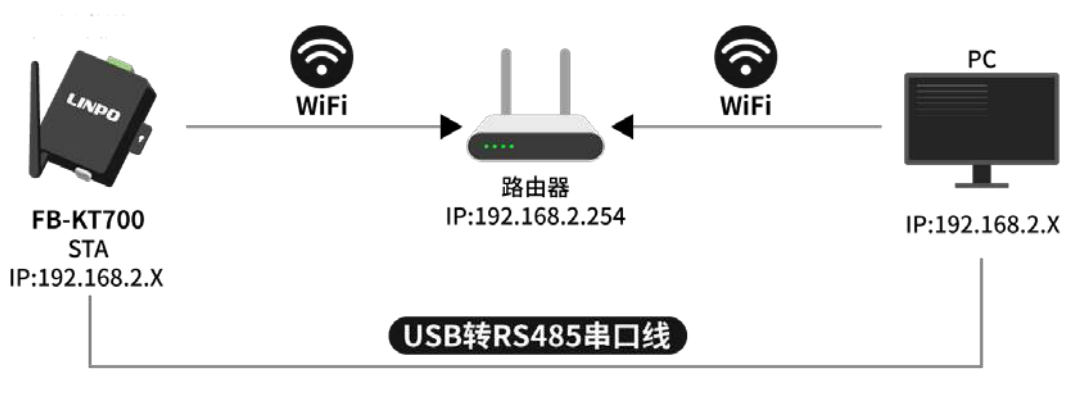

Image 3. 使用示意图

- I. 步骤同【3.1.1】章节的【I.】节
- II. 浏览器输入地址 192.168.2.1 进入 web 界面"无线设置"配置无线参数连接 到路由上,确认参数无误,点击【Submit】按钮,再点击【高级设置】里面 配置 WiFi 的 IP 地址跟路由器一个网段(这里路由器是 192.168.2.xx 网段), 配置好点击【Update Setings】,再次点击【Reboot】按钮,同时,测试电 脑网络也切换到这个路由上。

#### 无线设置:

本页面是对服务器无线参数进行设置.在确认参数无误后,请点击下面的submit按钮。

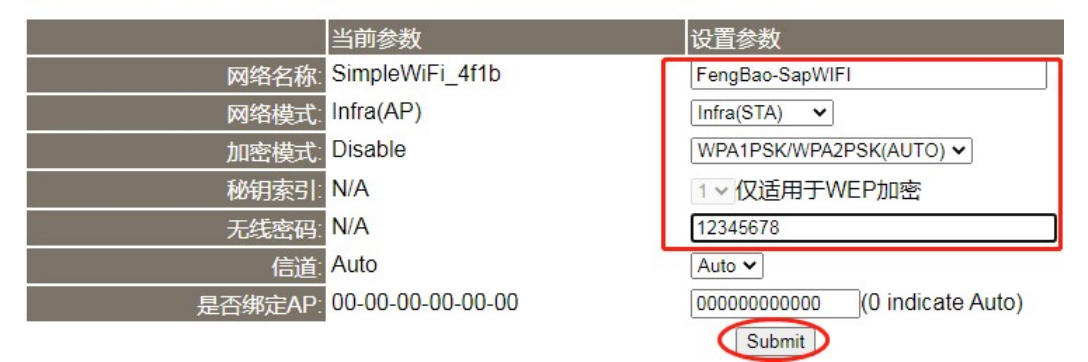

#### WiFi网络IP地址

| 地址类型            | Static IP 🗸   |  |
|-----------------|---------------|--|
| 静态IP地址          | 192.168.2.1   |  |
| 子网掩码            | 255.255.255.0 |  |
| 网关地址            | 192.168.2.1   |  |
| DNS服务器          | 192.168.2.1   |  |
| Update Settings |               |  |

**III.** 测试步骤同【3.1.1】章节的【III.】节。

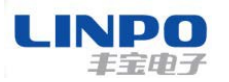

3.1.3 基于以太网的透明传输功能

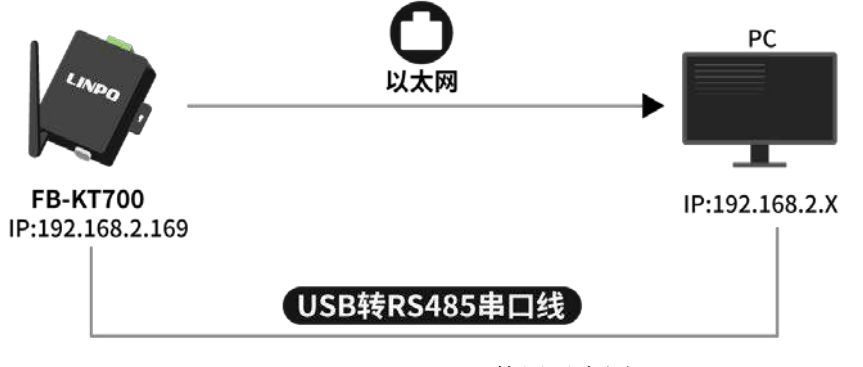

Image 4. 使用示意图

- I. FB-KT700 与测试电脑通过网线直接连接上,FB-KT700 的RS485 串口通过 USB 转 RS485 线跟电脑 USB 接口连接上。
- II. 浏览器输入地址 192.168.2.169 进入 web 界面在【基本设置】设置通信参数, 通讯模式:RJ45,通讯协议:TCP,其余参数默认,确认参数无误,点击【Submit】按 钮,再点击【高级设置】里面点击【Reboot】按钮,设备重启参数生效。

#### 基本设置:

本页面是对服务器基本参数进行设置.在确认参数无误后,请点击下面的submit按钮。

|            | 当前参数            | 设置参数                          |
|------------|-----------------|-------------------------------|
| 波特率:       | 9600bits/second | 9600 v bits/S                 |
| 数据位:       | 8bits/character | 8 ✓ bits/character            |
| 校验:        | None            | None 🗸                        |
| 停止位:       | 1bit(s)         | <b>1</b> ✓ bit(s)             |
| 通讯模式:      | RJ45            | RJ45 ~                        |
| 本地端口号:     | 502             | 502 (范围 <100, 65535> 或者0代表随机) |
| 远程端口号:     | 6000            | 6000                          |
| C/S 模式:    | Server          | Server 🗸                      |
| 通讯协议:      | ModbusTCP       | TCP V                         |
| 服务器地址:     | N/A             | 192.168.2.16 域名或IP            |
| Tcp服务器超时:  | 300秒            | 300 seconds                   |
| Tcp重新连接时间: | N/A秒            | 5 秒                           |
|            |                 | Submit                        |
|            |                 |                               |
| 系统重启       |                 |                               |
|            | <del>~</del> /} |                               |
|            | 条统重启:           | Reboot                        |
|            |                 |                               |

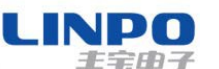

III. 电脑端打开 TCP&UDP 测试工具,创建连接,目标 IP:192.168.2.169,端口号 502, 点击连接,打开串口调试助手,选择对应对应串口号(电脑的设备管理查看), 这里是 COM4,分别在网络的和串口端发送区互发数据,测试数据收发。

| <ul> <li>▲ 本地用户和组</li> <li>④ 性能</li> <li>● 设备管理器</li> <li>● ● 计算机</li> </ul>                                                                                                    | PT)<br>ort (COM4)                         |
|----------------------------------------------------------------------------------------------------|-------------------------------------------|
| We SSCUMS2 (F音論の近(JJ), 王DNttp://www.mcuS1.com, Email: mc(日本) 日本<br>「新聞の方法」<br>「「「「」」<br>「「」」<br>「」<br>「」<br>「<br>」<br>「<br>」<br>「<br>」<br>「<br>」<br>」<br>「<br>」<br>」<br>「<br>」<br>」<br>」<br>「<br>」<br>」<br>し<br>「<br>」<br>」<br>し<br>「<br>」<br>」<br>し<br>、<br>し<br>、<br>」<br>、<br>し<br>、<br>し<br>、<br>、<br>、<br>、<br>、<br>、<br>、<br>、<br>、<br>、<br>、<br>、<br>、 | 12 10 10 10 10 10 10 10 10 10 10 10 10 10 |
|                                                                                                    |                                           |

Figure 3. 透传数据传输样例

## 3.1.4 基于光纤的透明传输功能

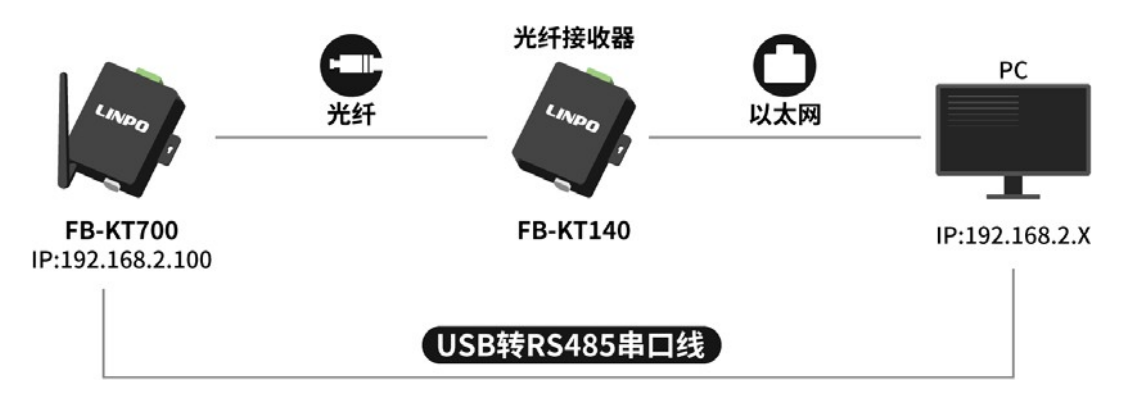

Image 5. 使用示意图

I. FB-KT700 与 FB-KT740 通过光纤线连接上,FB-KT740 与测试电脑通过网线连接上,FB-KT700 的 RS485 串口通过 USB 转 RS485 线跟电脑 USB 接口连接上,测试电脑的以太网改为静态 IP:192.168.2.X(除 192.168.2.100,此 IP 地址为FB-KT700 设备),设备上电。

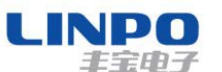

II. 浏览器输入地址 192.168.2.100,进入 web 界面在【基本设置】设置通信参数,通讯模式:FDDI,通讯协议:TCP,其余参数默认,确认参数无误,点击【Submit】按钮,再点击【高级设置】里面点击【Reboot】按钮,设备重启参数生效。

#### 基本设置:

本页面是对服务器基本参数进行设置在确认参数无误后,请点击下面的submit按钮。

|            | 当前参数            | 设置参数                          |
|------------|-----------------|-------------------------------|
| 波特率:       | 9600bits/second | 9600 vbits/S                  |
| 数据位:       | 8bits/character | 8 ✔ bits/character            |
| 校验:        | None            | None 🗸                        |
| 停止位:       | 1bit(s)         | 1 ✔ bit(s)                    |
| 通讯模式:      | RJ45            | FDDI 🗸                        |
| 本地端口号:     | 502             | 502 (范围 <100, 65535> 或者0代表随机) |
| 远程端口号:     | 6000            | 6000                          |
| C/S 模式:    | Server          | Server 🗸                      |
| 通讯协议:      | ModbusTCP       | TCP V                         |
| 服务器地址:     | N/A             | 192.168.2.16 域名或IP            |
| Tcp服务器超时:  | 300秒            | 300 seconds                   |
| Tcp重新连接时间: | N/A秒            | 5 秒                           |
|            |                 | Submit                        |

III. 测试步骤同【3.1.3】章节的【III.】节,区别是 TCP&UDP 测试工具目标IP 改为 192.168.2.100,其他一样。

| ▲ TCP&UDP测试工具                         |
|---------------------------------------|
| 操作(O) 查看(V) 帮助(H)                     |
| 无法找到该网页                               |
|                                       |
| 属性栏 中×                                |
| □ □ □ □ □ □ □ □ □ □ □ □ □ □ □ □ □ □ □ |
| 类型: TCP ▼                             |
| 目标IP: 192.168.2.100 端口: 502           |
|                                       |
| 第 16 页 共 30 页                         |

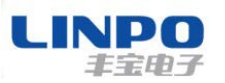

## 3.2 Modbus 功能

FB-KT700 支持标准的 RTU 转 Modbus TCP、Modbus TCP 转 RTU 功能。

## 3.2.1 基于 ap 模式的 RTU 转 Modbus TCP 功能

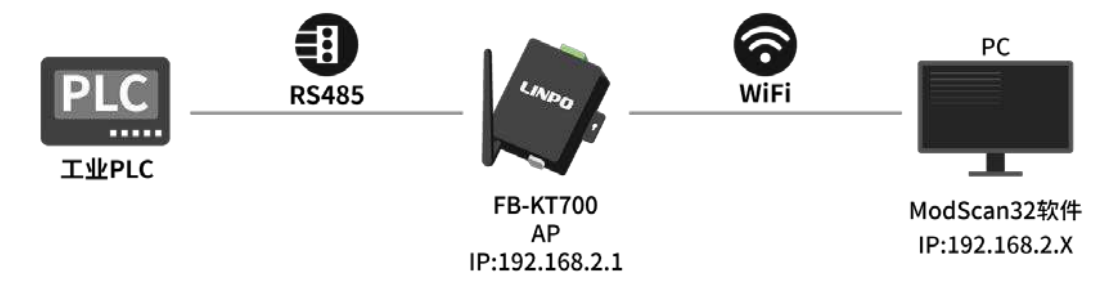

Image 6. 使用示意图

- I. 上电后,测试电脑连接 WIFI 名称为 SimpleWIFI\_XXXX(XXXX 是设备 mac 地址 后四位)的 WiFi, FB-KT700 设备的 RS485 与 PLC 的 RS485 连接上【A(+) 接A (+),B(-) 接 B(-)】,测试电脑的 WiFi 改为静态 IP:192.168.2.X(除 192.168.2.1,此 IP 地址为设备)。
- II. 电脑浏览器输入地址 192.168.2.1 进入 web 界面【基本设置】设置通信参数, 通讯协议:Modbus,其余参数默认,确认参数无误,点击【Submit】按钮,再 点击【高级设置】里面点击【Reboot】按钮,设备重启参数生效。

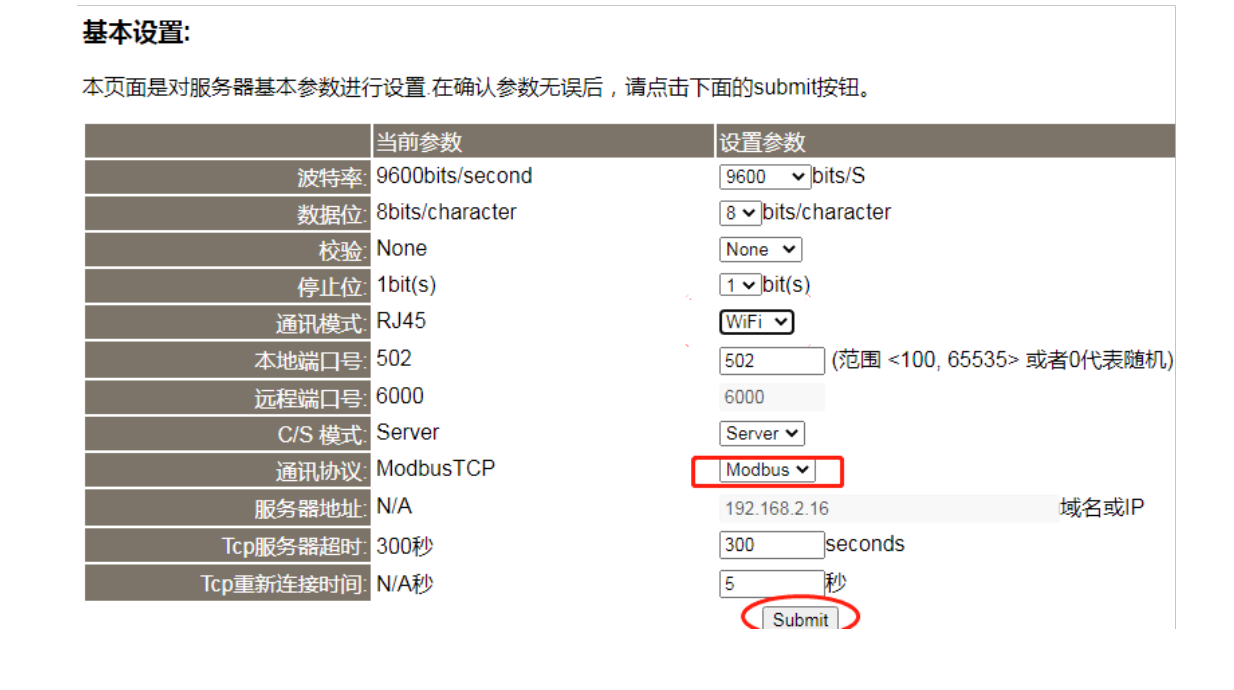

第 17页 共 30页

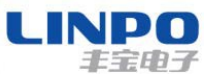

III. 电脑端打开 ModScan32 软件,点击【连接设置】配置服务器地址 192.168.2.1,

| 端口号 502, 点击确认。<br>MODSCAN32 For OPIO22 - 1度液木交流QQ群: 20/149229 - 九<br>文件(F) 全接设置 配置(S) 章音(M) 窗口(M) 帮助(H)<br>DI III 11 10 10 10 10 10 10 10 10 10 10 10 10                                                                                                    | रोत- <u>इध</u>                                                                                                    |
|----------------------------------------------------------------------------------------------------|----------------------------------------------------------------------------------------------------|
| ■ 无标题<br>Address: 0001 Device Id: 1<br>MODBUS Point Type<br>Length: 100 01: COIL STATUS ▼                                                                                                    | ★接的详细信息 ×<br>使用的连接:<br>Remote modbusTCP Server v                                                                                                    |
| <pre>** Data Uninitialized ** 00001: &lt;0&gt; 00012: &lt;0&gt; 00023: &lt;0&gt; 00034: &lt;0&gt; 00002: &lt;0&gt; 00013: &lt;0&gt; 00024: &lt;0&gt; 00035: &lt;0&gt; 00003: &lt;0&gt; 00014: &lt;0&gt; 00025: &lt;0&gt; 00036: &lt;0&gt; 00004: &lt;0&gt; 00015: &lt;0&gt; 00026: &lt;0&gt; 00037: &lt;0&gt; 00005: &lt;0&gt; 00016: &lt;0&gt; 00027: &lt;0&gt; 00039: &lt;0&gt; 00006: &lt;0&gt; 001017: &lt;0&gt; 00029: &lt;0&gt; 00039: &lt;0&gt; 00007: &lt;0&gt; 00018: &lt;0&gt; 00029: &lt;0&gt; 00040: &lt;0&gt; 00008: &lt;0&gt; 00019: &lt;0&gt; 00039: &lt;0&gt; 00041: &lt;0&gt; 00008: &lt;0&gt; 000119: &lt;0&gt; 00039: &lt;0&gt; 00041: &lt;0&gt; 000041: &lt;0 00009: &lt;0&gt; 00021: &lt;0&gt; 00031: &lt;0&gt; 00042: &lt;0&gt; 000041: &lt;0&gt; 000041: &lt;0&gt; 00029: &lt;0&gt; 000401: &lt;0&gt; 000041: &lt;0&gt; 00009: &lt;0&gt; 00020: &lt;0&gt; 00031: &lt;0&gt; 00042: &lt;0&gt; 00011: &lt;0&gt; 00021: &lt;0&gt; 00032: &lt;0&gt; 00043: &lt;0</pre> | IP Address:       [132.168.2.1]         服务端口:       502         國注       502         读标室:       19200 ▼         亭长度:       8         奇偶校验:       None无 ▼         停止位:       1         ④       1         延迟       0         ms后(RTS发射第一<br>个字符之前))         延迟       0         ms后(RTS发射第一<br>个字符之前)) |
| ·                                                                                                    | 协议选择<br>                                                                                                    |

IV. 按照连接的 PLC 设备的参数,在软件上配置好 ID(Device Id):05,寄存器起始地址(Address): 33059,功能码(MODBUS Point Type):04,数据长度(数据长度(Length)):20(这些参数要按照自己对接的 PLC 的参数来)。

| ■ た标题                                                                                                    |                                                                                                    |                                                                                                    |                                                                                             |   |                                    |                  |
|----------------------------------------------------------------------------------------------------|----------------------------------------------------------------------------------------------------|----------------------------------------------------------------------------------------------------|---------------------------------------------------------------------------------------------|---|------------------------------------|------------------|
| Address:                                                                                                    | 33059                                                                                                    | De<br>M                                                                                                    | vice Id: 5<br>)DBUS Point Type                                                              | ; | Number of Polls<br>Valid Slave Res | : O<br>ponses: O |
| Length:                                                                                                    | 20                                                                                                    | 04: INF                                                                                                    | UT REGISTER                                                                                 | - |                                    | Reset Ctrs       |
|                                                                                                    |                                                                                                    |                                                                                                    |                                                                                             |   |                                    |                  |
| ** Device<br>333059: <<br>333060: <<br>333061: <<br>333062: <<br>333063: <<br>333064: <<br>333065: <<br>333066: <<br>333066: <<br>333066: <<br>333068: <<br>333069: < | NOT CON<br>00000><br>00000><br>00000><br>00000><br>00000><br>00000><br>00000><br>00000><br>00000><br>00000><br>00000> | NECTED! *<br>333070: <<br>333071: <<br>333072: <<br>333073: <<br>333074: <<br>333075: <<br>333076: <<br>333077: <<br>333077: < | *<br>00000><br>00000><br>00000><br>00000><br>00000><br>00000><br>00000><br>00000><br>00000> |   |                                    |                  |
| •                                                                                                    |                                                                                                    |                                                                                                    |                                                                                             |   | 4                                  | 第 18页 共 30页      |

| 工业三合一 | 串口服务器用户手册 |
|-------|-----------|
|-------|-----------|

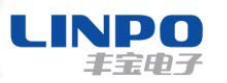

V. 点击【快速连接 ] 即通讯上,即可看到软件读取到设备参数值如下。

| ■ MODSCAN32 For OPTO22 - 工控技术交流QQ群: 207149229 - 无标题                                                                                                    |
|----------------------------------------------------------------------------------------------------|
| 文件(E) 连接设置(C) 配置(S) 查看(V) 窗口(W) 帮助(H)                                                                                                    |
| □☞∎ € ■ №₽₽ ● ? ♥?                                                                                                    |
|                                                                                                    |
|                                                                                                    |
| ■ MODSCAN32 For OPTO22 - 工控技术交流QQ群: 207149229 - 无标题<br>文(サ(5) 法接设署(C) 配署(S) 音吾(A) 奈口(M) 邦助(H)                                                                                                    |
|                                                                                                    |
|                                                                                                    |
|                                                                                                    |
| Device Id: 5 Number of Polls: 13                                                                                                    |
| Address. 33033 MODBUS Point Type Valid Slave Responses: 6                                                                                                    |
| Reset Ctrs                                                                                                    |
|                                                                                                    |
|                                                                                                    |
|                                                                                                    |
|                                                                                                    |
| 833059 - 200009 - 333070 - 200000 -                                                                                                    |
| 333059: <00009> 333070: <00000><br>333060: <00000> 333071: <00000><br>333061: <00000> 333072: <00008>                                                                                                    |
| B33059: <00009> 333070: <00000><br>B33060: <00000> 333071: <00000><br>B33061: <00000> 333072: <00008><br>B33061: <00001> 333073: <00200><br>B33063: <00000> 333074: <00000><br>B33064: <00000> 333074: <00000>                                                                                                    |
| 333059:       <00009>       333070:       <00000>         333060:       <00000>       333071:       <00000>         333061:       <00000>       333072:       <00008>         333062:       <00001>       333073:       <00200>         333063:       <00000>       333074:       <00000>         333064:       <00000>       333075:       <00000>         333065:       <00000>       333076:       <0000>         333066:       <00002>       333077:       <00000>                                                                                                    |
| 333059:       <00009>       333070:       <00000>         333060:       <00000>       333071:       <00000>         333061:       <00000>       333072:       <00008>         333062:       <00001>       333073:       <00200>         333063:       <00000>       333075:       <00000>         333064:       <00000>       333075:       <00000>         333064:       <00000>       333076:       <00000>         333066:       <00002>       333077:       <00000>         333067:       <00001>       333078:       <00000>         33068:       <00000>            33068:       <00000>            33068:       <00000>            33068:       <00000>            33069:       <00000>            33069:       <00000>            33069:       <00000>            33069:       <00000>            33069:       <00000>           33069:       <0 |

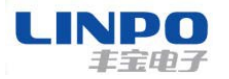

## 3.2.2 基于 sta 模式的 RTU 转 Modbus TCP 功能

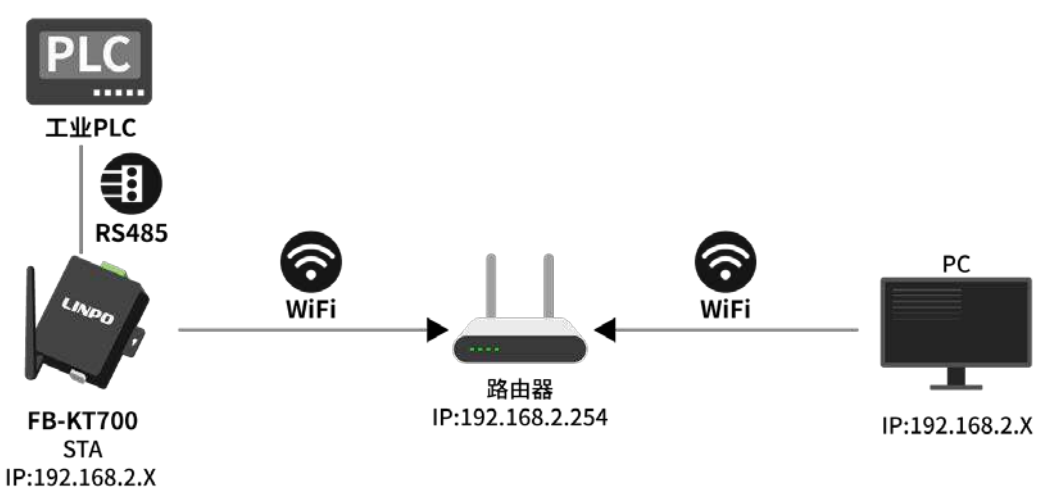

Image 7. 使用示意图

- I. 步骤同【3.2.1】章节的【I.】节。
- II. 浏览器输入地址 192.168.2.1 进入 web 界面"无线设置"配置无线参数连接 到路由上,确认参数无误,点击【Submit】按钮,再点击【高级设置】里面 配置 WiFi 的 IP 地址跟路由器一个网段(这里路由器是 192.168.2.xx 网段), 配置好点击【Update Setings】,再次点击【Reboot】按钮,同时,测试电 脑网络也切换到这个路由上。

#### 无线设置:

本页面是对服务器无线参数进行设置,在确认参数无误后,请点击下面的submit按钮。

|         | 当前参数            | 设置参数                          |
|---------|-----------------|-------------------------------|
| 网络名称:   | SimpleWiFi_4f1b | FengBao-SapWIFI               |
| 网络模式:   | Infra(AP)       | Infra(STA) V                  |
| 加密模式:   | Disable         | WPA1PSK/WPA2PSK(AUTO) V       |
| 秘钥索引:   | N/A             | 1 V 仅适用于WEP加密                 |
| 无线密码:   | N/A             | 12345678                      |
| 信道:     | Auto            | Auto 🗸                        |
| 是否绑定AP: | 00-00-00-00-00  | 00000000000 (0 indicate Auto) |
|         |                 | Submit                        |

#### WiFi网络IP地址

| 地址类型:           | Static IP 🗸   |  |
|-----------------|---------------|--|
| 静态IP地址:         | 192.168.2.1   |  |
| 子网掩码:           | 255.255.255.0 |  |
| 网关地址:           | 192.168.2.1   |  |
| DNS服务器:         | 192.168.2.1   |  |
| Update Settings |               |  |

**III.** 测试步骤同【3.2.1】章节的【III-IV】节。

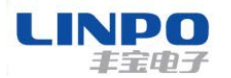

3.2.3 基于以太网的 RTU 转 Modbus TCP 功能

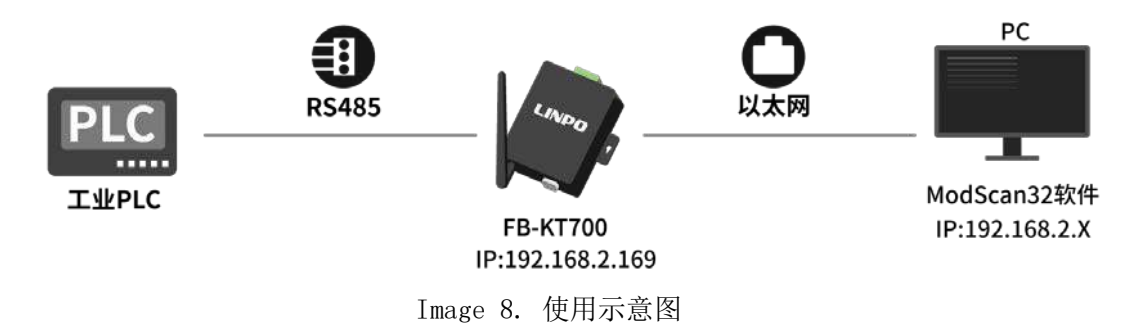

- I. FB-KT700 与测试电脑通过网线直接连接上,FB-KT700 的RS485 与PLC 的RS485 连接上【A(+)接A(+),B(-)接B(-)】,测试电脑的以太网改为静态 IP:192.168.2.X(除192.168.2.169,此IP 地址为FB-KT700 设备),设备上电。
- II. 测试电脑的以太网改为静态 IP:192.168.2.X(除 192.168.2.100,此 IP 地址为 FB-KT700 设备),电脑浏览器输入地址 192.168.2.169 进入 web 界面【基本设置】设置通信参数,通讯协议:Modbus,其余参数默认,确认参数无误,点击 【Submit】按钮,再点击【高级设置】里面点击【Reboot】按钮,设备重启参数生效。

本页面是对服务器基本参数进行设置.在确认参数无误后,请点击下面的submit按钮。

|             | 当前参数            | 设置参数                         |
|-------------|-----------------|------------------------------|
| 波特率:        | 9600bits/second | 9600 vbits/S                 |
| 数据位:        | 8bits/character | 8 ✓ bits/character           |
| 校验:         | None            | None 🗸                       |
| 停止位:        | 1bit(s)         | <b>1 v</b> bit(s)            |
| 通讯模式:       | RJ45            | WiFi 🗸                       |
| 本地端口号:      | 502             | 502(范围 <100, 65535> 或者0代表随机) |
| 远程端口号:      | 6000            | 6000                         |
| C/S 模式:     | Server          | Server 🗸                     |
| 通讯协议:       | ModbusTCP       | Modbus 🗸                     |
| 服务器地址:      | N/A             | 192.168.2.16 域名或IP           |
| Tcp服务器超时:   | 300秒            | 300 seconds                  |
| Tcp重新连接时间:  | N/A秒            | 5 秒                          |
|             |                 | Submit                       |
|             |                 |                              |
| 石体无白        |                 | Keu/ E                       |
| <b>於筑里后</b> |                 |                              |
|             | 系统重启            | Reboot                       |

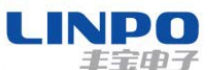

III. 电脑端打开 ModScan32 软件,点击【连接设置】配置服务器地址 192.168.2.169,端口号 502,点击确认。

| 22 - 工控技术交流QQ群: 207149229 - 无标题<br>(S) 查看(V) 窗口(W) 帮助(H)                                                                                                    |                                                                                                    |
|----------------------------------------------------------------------------------------------------|----------------------------------------------------------------------------------------------------|
|                                                                                                    |                                                                                                    |
| Device Id: 5<br>MODBUS Point Type Valid S                                                                                                    | And Palles 0<br>Jay 19月前前日                                                                                                    |
| 04: INPUT REGISTER 🗾                                                                                                    | 使用的追报<br>Remote modbusTCP Server                                                                                                    |
| ICTEDI **<br>3070: <00000><br>3071: <00000><br>3072: <00000><br>3073: <00000><br>3074: <00000><br>3075: <00000><br>3076: <00000><br>3077: <00000><br>3077: <00000><br>3077: <00000> | 波特室: 19200 ▼<br>字长度: 8 ▼<br>奇偶校验: None无 ▼<br>停止位: 1 ▼<br>「 等待从设备 DSR<br>□ 等待从设备 CSR<br>□ 等待从设备 CSR<br>□ 等待从 CSR<br>□ (FIS 发射第一<br>● (FIS 发射第一<br>□ me 后 (FIS 发射第一<br>□ me 后 (FIS 发射第一<br>□ me 后 (FIS 发射第一<br>□ me 后 (FIS 发射第一<br>□ me 后 (FIS 发射)<br>□ me 后 (FIS 发射)<br>□ me 后 (FIS 条)<br>□ me CR (FIS 条)<br>□ me CR (FIS 条)<br>□ me |

IV. 按照连接的 PLC 设备的参数,在软件上配置好 ID(Device Id):05,寄存器起始地址(Address):33059,功能码(MODBUS Point Type):04,数据长度(Length):20。
 (这些参数要按照自己对接的 PLC 的参数来)。

| ■ 无标题                                                                                                    |                                                                                                    |                                                              |
|----------------------------------------------------------------------------------------------------|----------------------------------------------------------------------------------------------------|--------------------------------------------------------------|
| Address: 33059<br>Length: 20                                                                                                    | Device Id: 5<br>MODBUS Point Type<br>04: INPUT REGISTER                                                                                                    | Number of Polls: 0<br>Valid Slave Responses: 0<br>Reset Ctrs |
| ** Device NOT CONN<br>333059: <00000> 3<br>333060: <00000> 3<br>333061: <00000> 3<br>333062: <00000> 3<br>333062: <00000> 3<br>333065: <00000> 3<br>333065: <00000> 3<br>333066: <00000> 3<br>333066: <00000> 3<br>333068: <00000> 3<br>333069: <00000> | HECTED! **<br>333070: <00000><br>333071: <00000><br>333072: <00000><br>333073: <00000><br>333074: <00000><br>333075: <00000><br>333076: <00000><br>333077: <00000><br>333078: <00000> |                                                              |

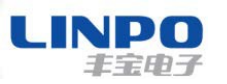

VI. 点击【快速连接 ] 即通讯上,即可看到软件读取到设备参数值如下。

| ■ MODSCAN32 For OPTO22 - 工控技术交流QQ群: 207149229 - 无标题                                                   |  |  |  |  |
|----------------------------------------------------------------------------------------------------|--|--|--|--|
| 文件(E) 连接设置(C) 配置(S) 查看(V) 窗口(W) 帮助(H)                                                                 |  |  |  |  |
|                                                                                                    |  |  |  |  |
|                                                                                                    |  |  |  |  |
|                                                                                                    |  |  |  |  |
| ■ MODSCAN32 For OPTO22 - 工控技术交流QQ群: 207149229 - 无标题                                                   |  |  |  |  |
| 文件(日) 连接设置(C) 配置(S) 查看(V) 窗口(W) 帮助(H)                                                                 |  |  |  |  |
|                                                                                                    |  |  |  |  |
|                                                                                                    |  |  |  |  |
| Device Id: 5                                                                                          |  |  |  |  |
| Address: 33059 MODBUS Point Type Number of Polls: 13<br>Valid Slave Responses: 6                      |  |  |  |  |
| Length: 20 04: INPUT REGISTER   Reset Ctrs                                                            |  |  |  |  |
|                                                                                                    |  |  |  |  |
|                                                                                                    |  |  |  |  |
|                                                                                                    |  |  |  |  |
|                                                                                                    |  |  |  |  |
| 833059: <00009> 333070: <00000><br>833060: <00000> 333071: <00000><br>833061: <00000> 333072: <00000> |  |  |  |  |
| 333062: <00001> 333073: <00200><br>333063: <00000> 333074: <00000>                                    |  |  |  |  |
| B33064: <00000> 333075: <00000><br>B33065: <00000> 333076: <00000>                                    |  |  |  |  |
| B33067 (00002) 333077: (00000)<br>B33067 (00001) 333078 (00000)                                       |  |  |  |  |
| B33068: <00000>                                                                                       |  |  |  |  |

第 23页 共 30页

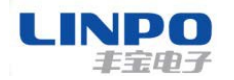

3.2.4 基于光纤的 RTU 转 Modbus TCP 功能

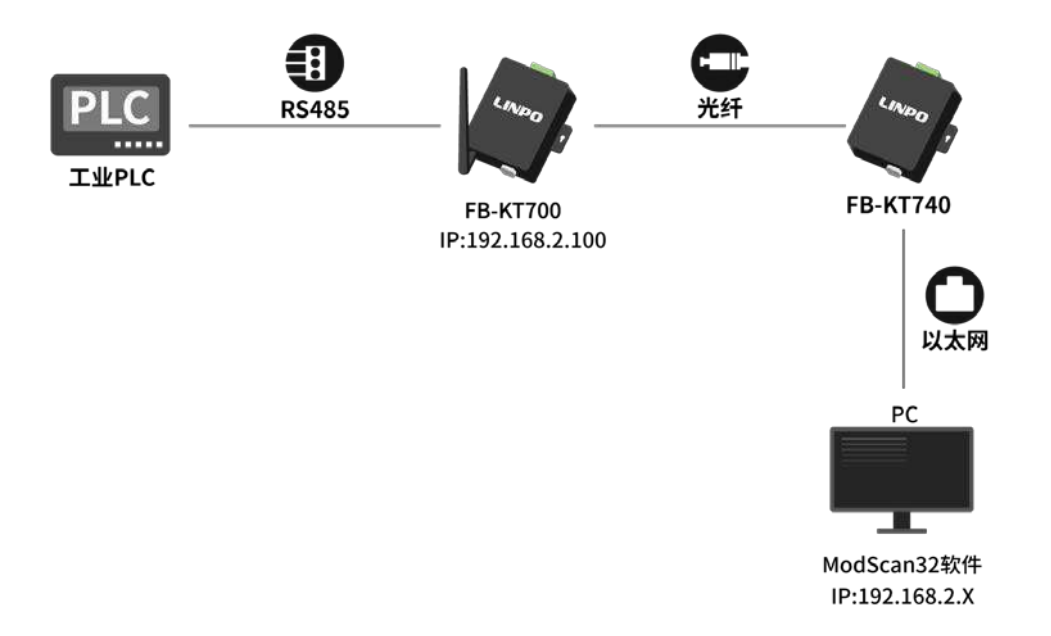

Image 9. 使用示意图

- I. FB-KT700 与 FB-KT740 通过光纤线连接上,FB-KT740 与测试电脑通过网线连接上,FB-KT700 的 RS485 与 PLC 的 RS485 连接上【A (+) 接 A (+),B (-) 接 B (-)】,设备上电。
- II. 测试步骤同【3.2.3】章节的【II-IV】节,区别在于 ModScan32 软件上点击【连接设置】配置服务器地址:192.168.2.100,其他都不变。

| MODSCAN32 For OPTO2     | 2 - 工控技术交流QQ群: 207149229 - 无标题 |   |  |  |
|-------------------------|--------------------------------|---|--|--|
| 文件(F) 连接设置() 配置()       | S) 查看(V) 窗口(W) 帮助(H)           |   |  |  |
|                         |                                |   |  |  |
| · 连接的详细信息               |                                | x |  |  |
| ● 使用的连接:                |                                |   |  |  |
| Remote modbusTCP Server |                                |   |  |  |
| 1                       | IP Address: 192.168.2.100      |   |  |  |
| 【                       | 服务端口: 502                      |   |  |  |

第 24页 共 30页

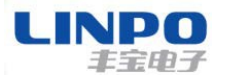

3.2.5 基于以太网的 Modbus TCP 转 RTU 功能

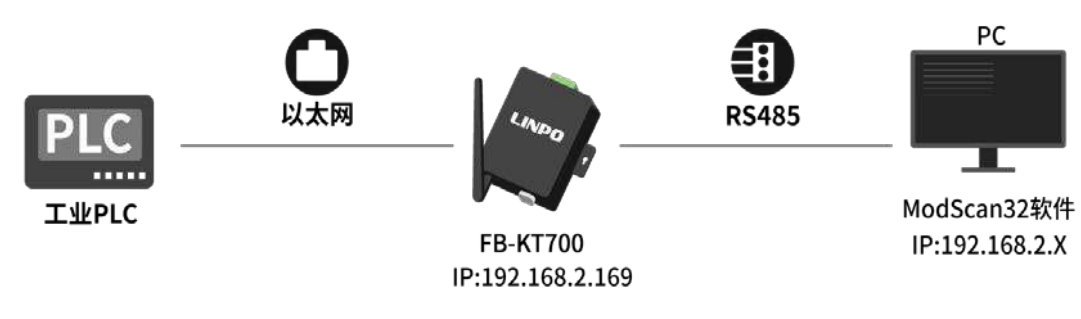

Image 10. 使用示意图

I. 测试电脑网络连接 FB-KT700 的 ap 热点或者网线连接 FB-KT700,输入 192.168.2.1 或者 192.168.2.169 进入 web 界面【基本设置】设置通信参数,C/S 模式: Client,通讯协议: Modbus,服务器地址: 192.168.2.16 (IP 跟 PLC 的 IP 地址一样,因为 PLC 此时作为服务端模式),再点击【高级设置】配置 FB-KT700 设备以太网 IP 跟 PLC 的 IP 一个网段。确认参数无误,点击【Submit】按钮, 再点击【高级设置】里面点击【Reboot】按钮,设备重启参数生效。

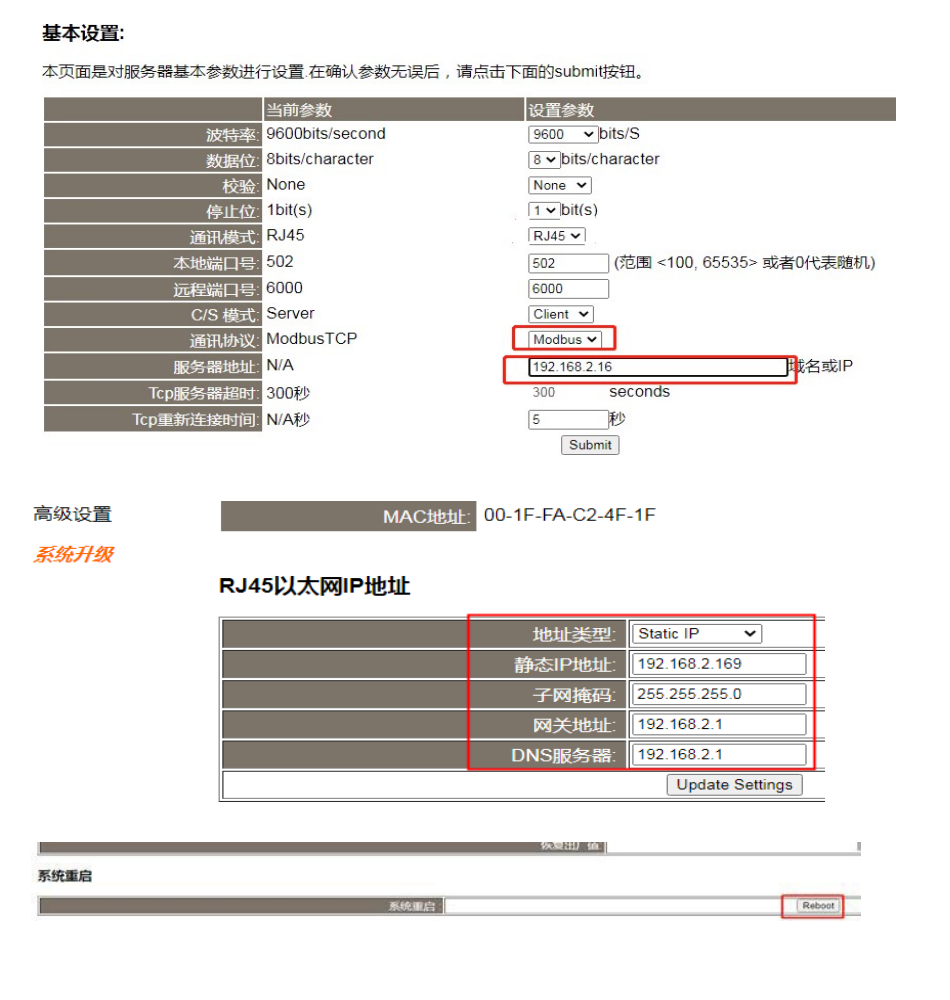

第 25页 共 30页

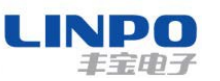

- II. PLC 与 FB-KT700 通过网线连接, FB-KT700 的 RS485 串口通过 USB 转 RS485 线跟测试电脑 USB 接口连接。
- III. 电脑端打开 ModScan32 软件,点击连接设置选择对应串口号(电脑设备管理查看 com 号),这里是 COM4,配置好串口波特率等参数,点击确认。

| 件(F) 连拐                       | 發设置(C) 配置(S)                                                                                       | 查看(V) 窗口(W) 帮助(H)                                                                                                    |
|-------------------------------|----------------------------------------------------------------------------------------------------|----------------------------------------------------------------------------------------------------|
| 的详细信息                         |                                                                                                    |                                                                                                    |
| 使用的道                          | 接。<br>Direct Connection to                                                                         | сом4                                                                                                    |
|                               | IP Addre                                                                                           | ss: 192.168.2.169                                                                                                    |
| 需                             | 服务端口                                                                                               | : 502                                                                                                    |
|                               |                                                                                                    | ·硬件流控制                                                                                                    |
| `波特案:                         | 3600 -                                                                                             | □ 等待从设备 DSR                                                                                                    |
| 波特率:<br>字长度:                  | <b>9600</b> -                                                                                      | <ul> <li>□ 等待从设备 DSR</li> <li>□ 等待从设备 CTS</li> </ul>                                                                             |
| 波特率:<br>字长度:<br>f偶棱验:         | 8 ▼<br>None无 ▼                                                                                     | □ 等待从设备 DSR<br>□ 等待从设备CTS<br>DTR 控制: 禁用                                                                                          |
| 波特率:<br>字长度:<br>f偶校验:<br>信止位: | <ul> <li>■</li> <li>■</li> <li>■</li> <li>■</li> <li>■</li> <li>■</li> <li>■</li> <li>■</li> </ul> | <ul> <li>□ 等待从设备 DSR</li> <li>□ 等待从设备 CTS</li> <li>DTR 控制: 禁用</li> <li>RTS 控制: 禁用</li> <li>亚迟</li> <li>0 ms 后(RTS发射第一</li> </ul> |

IV. 按照连接的 PLC 设备的参数,在软件上配置好 ID(Device Id):05,寄存器起始 地址(Address):33059,功能码(MODBUS Point Type):04,数据长度(Length):20

(这些参数要按照自己对接的 PLC 的参数来),点击快速连接 ,即可看到采 集上来的数据。

| E  | ■ MODSCAN32 For OPTO22 - 工控技术交流QQ群: 207149229 - 无标题 |                          |                          |               |                                    |                     |
|----|-----------------------------------------------------|--------------------------|--------------------------|---------------|------------------------------------|---------------------|
|    | 文件(图) 连接设置(C) 配置(C) 查看(V) 窗口(W) 帮助(H)               |                          |                          |               |                                    |                     |
|    |                                                     |                          |                          |               |                                    |                     |
|    |                                                     |                          |                          |               |                                    |                     |
| r  |                                                     |                          |                          |               |                                    |                     |
| U  | - 无标题                                               |                          |                          |               |                                    |                     |
| I  | Address: 3                                          | 3059                     | Device Id:<br>MODBUS Po  | 5<br>int Type | Number of Polls<br>Valid Slave Res | s: 13<br>sponses: 6 |
| I  | Length: 2                                           | 0 04                     | : INPUT REGIS            | TER 🗾         |                                    | Reset Ctrs          |
| ł  |                                                     |                          |                          |               |                                    |                     |
|    |                                                     |                          |                          |               |                                    |                     |
| I  |                                                     |                          |                          |               |                                    |                     |
| I  |                                                     |                          |                          |               |                                    |                     |
| I  |                                                     |                          |                          |               |                                    |                     |
| I  | 333059: <00                                         | 009> 33307               | 0: <00000>               |               |                                    |                     |
| I  | 333060: <000<br>333061: <000                        | 000> 33307<br>000> 33307 | 1: <00000><br>2: <00008> |               |                                    |                     |
| I  | B33062: <000                                        | 001> 33307               | 3: <00200>               |               |                                    |                     |
| I  | 333064: <00                                         | 000> 33307               | 5: <00000>               |               |                                    |                     |
| I  | 333065: <00                                         | 002> 33307               | 7: <000000>              |               |                                    |                     |
| 1  | B33067: <000<br>B33068: <000                        | 001> 33307<br>000>       | 8: <00000>               |               |                                    |                     |
| 10 | B33069: <00                                         | 001>                     |                          |               |                                    |                     |

第 26页 共 30页

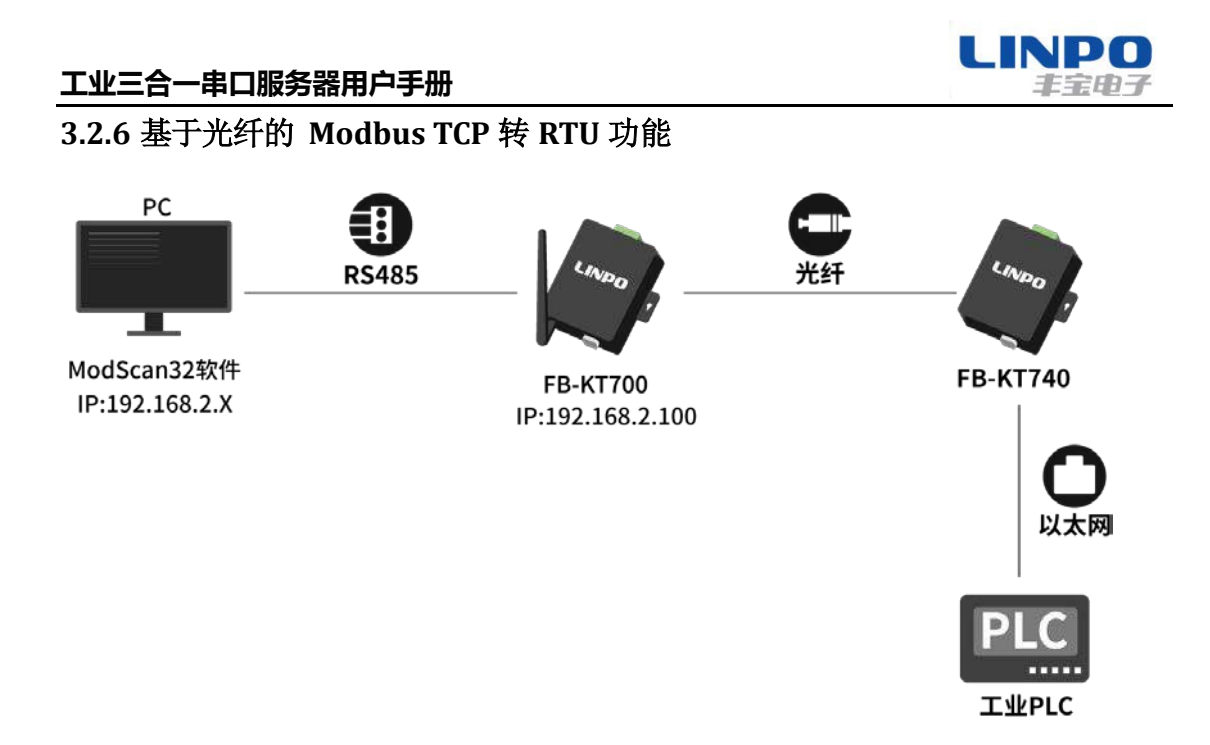

Image 11. 使用示意图

- I. 测试步骤同【3.2.5】章节【I.】节。
- II. FB-KT700 与 FB-KT740 通过光纤线连接上,FB-KT740 与 PLC 通过网线连接上, FB-KT700 的 RS485 串口通过 USB 转 RS485 线跟测试电脑 USB 接口连接,测试电脑的以太网改为静态 IP:192.168.2.X(除 192.168.2.100,此 IP 地址为 FB-KT700 设备),设备上电。
- **III.** 测试步骤同【3.2.5】章节【III.】节。
- IV. 测试步骤同【3.2.5】章节【IV.】节。

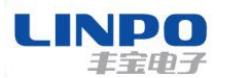

3.3 手机 APP 采集 PLC 数据应用案例

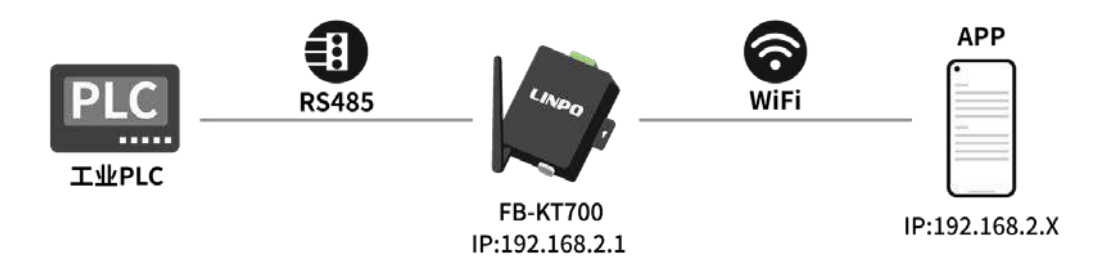

Image 12. 使用示意图

- I. 上电后, 手机连接 WIFI 名称为 SimpleWIFI\_XXXX(XXXX 是设备 mac 地址后四位)的 WiFi, FB-KT700 设备的 RS485 与 PLC 的 RS485 连接上【A (+) 接 A (+), B (-) 接 B (-)】, 址为设备)。
- II. 手机浏览器输入地址 192.168.2.1 进入 web 界面【基本设置】设置通信参数,通讯 协议:Modbus,其余参数默认,确认参数无误,点击【Submit】按钮,在点击【高级 设置】里面点击【Reboot】按钮,设备重启参数生效。

#### 基本设置:

本页面是对服务器基本参数进行设置在确认参数无误后,请点击下面的submit按钮。

|            | 当前参数            | 设置参数                          |
|------------|-----------------|-------------------------------|
| 波特率:       | 9600bits/second | 9600 Vbits/S                  |
| 数据位:       | 8bits/character | 8 ✔ bits/character            |
| 校验:        | None            | None 🗸                        |
| 停止位:       | 1bit(s)         | $1 \checkmark bit(s)$         |
| 通讯模式:      | RJ45            | WiFi 🗸                        |
| 本地端口号:     | 502             | 502 (范围 <100, 65535> 或者0代表随机) |
| 远程端口号:     | 6000            | 6000                          |
| C/S 模式:    | Server          | Server 🗸                      |
| 通讯协议:      | ModbusTCP       | Modbus 🗸                      |
| 服务器地址:     | N/A             | 192.168.2.16 域名或IP            |
| Tcp服务器超时:  | 300秒            | 300 seconds                   |
| Tcp重新连接时间: | N/A秒            | 5 秒                           |
|            |                 | Submit                        |

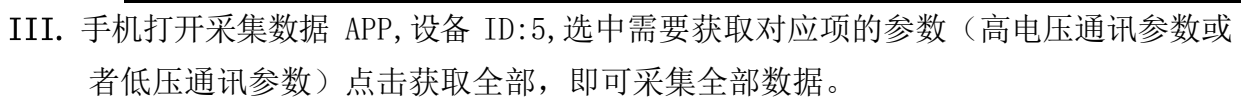

| ≅*⊿(\$\$ <b>8 ∿ 0</b> \$10 <b>■</b> ) 507   | ଅ "୷I ବି <b>ଥି ବ ପ</b> ଃ I <b>ପି I ≡</b> ) 5.07 |
|---------------------------------------------|-------------------------------------------------|
| 无线参数配置 💮                                    | 无线参数配置                                          |
| 链接的设备WIFI热点: <unknown ssid=""> 切换</unknown> | 链接的设备WIFI热点: <unknown ssid=""> 切換</unknown>     |
| 与设备的链接建立!                                   | 与设备的链接建立!                                       |
|                                             | 高压通信参数【√】    低压通信参数                             |
| 高压通信参数【√】    低压通信参数                         | 记 设备ID号: 5                                      |
| 记 设备ID号: 5                                  | 合闸次数: 9次     夜     联     资     农                |
|                                             | び換: 1     び換: 1                                 |
|                                             | ◆● 电压: 0 V                                      |
| 获取全部                                        | ↓↓↓ 电流: 0 A                                     |
|                                             | A 过流整定: 200 获取                                  |
|                                             | 短路整定: 8 获取                                      |
| 夏位按键 电分按键 电合按键                              | (5) 故障字: 0                                      |
| ⊒ QQ™C⁄⊻                                    | 合闸指示: 0     获取                                  |

第 29页 共 30页

LINPO

丰宝电子

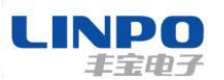

## 4 售后服务及技术支持

产品在使用过程中出现问题,请先和技术人员确定故障,如需返厂维修,请 在返修单注 明清楚故障现象,并填写公司或个人的联系方式,与产品一并 寄回。

上海丰宝电子信息科技有限公司

www.linposh.com.cn

技术支持电话: 021-33675566-225

技术支持邮箱: tommeyhe@linposh.com.cn

技术支持手机: 18501690038

公司地址: 上海市田林路 487 号 20 号楼 1501 室

第 30页 共 30页